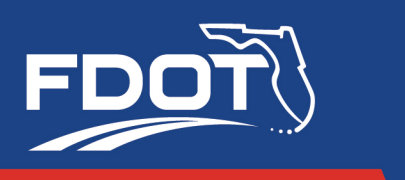

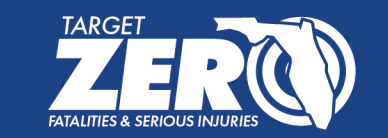

# Welcome!

#### Thank you for attending FDOT's Construction Open House for the Post Street (SR 228) from Cassat Avenue to Old Roosevelt Boulevard Resurfacing & Rail Safety Project

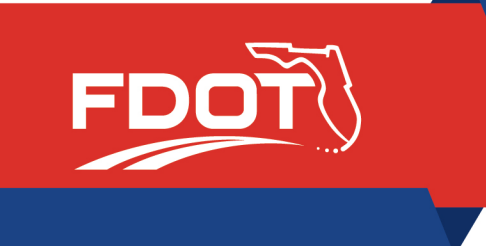

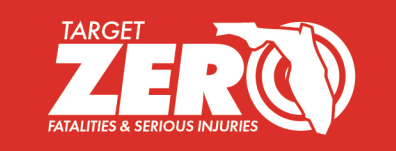

## Post Street (SR 228) from Cassat Avenue to Old Roosevelt Boulevard Resurfacing & Rail Safety Project

Jacksonville, Florida Duval County March 6, 2025 FIN #209443-4 & 209443-2

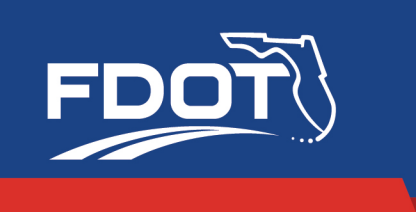

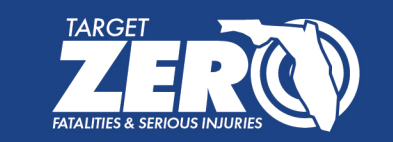

#### Florida Department of Transportation Title VI

Public participation at this Open House is encouraged and solicited without regard to race, color, national origin, age, sex, religion, disability, or family status.

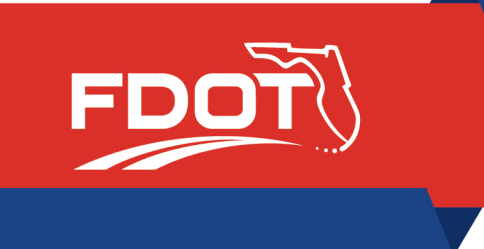

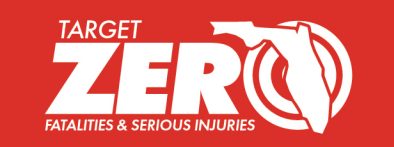

## FDOT staff is available online today anytime between 4 and 6 p.m. to answer your questions regarding the resurfacing/rail safety project.

#### **Project Overview**

#### Project type:

Resurfacing/Rail Safety

 Start date:
 May 2025\*

 May 2025\*
 Ave

 Estimated Completion:
 Ramona Blvd

 Fall 2026\*
 College St

 Estimated cost:
 Kerle St

\$6.5 million\*

\*Details subject to change

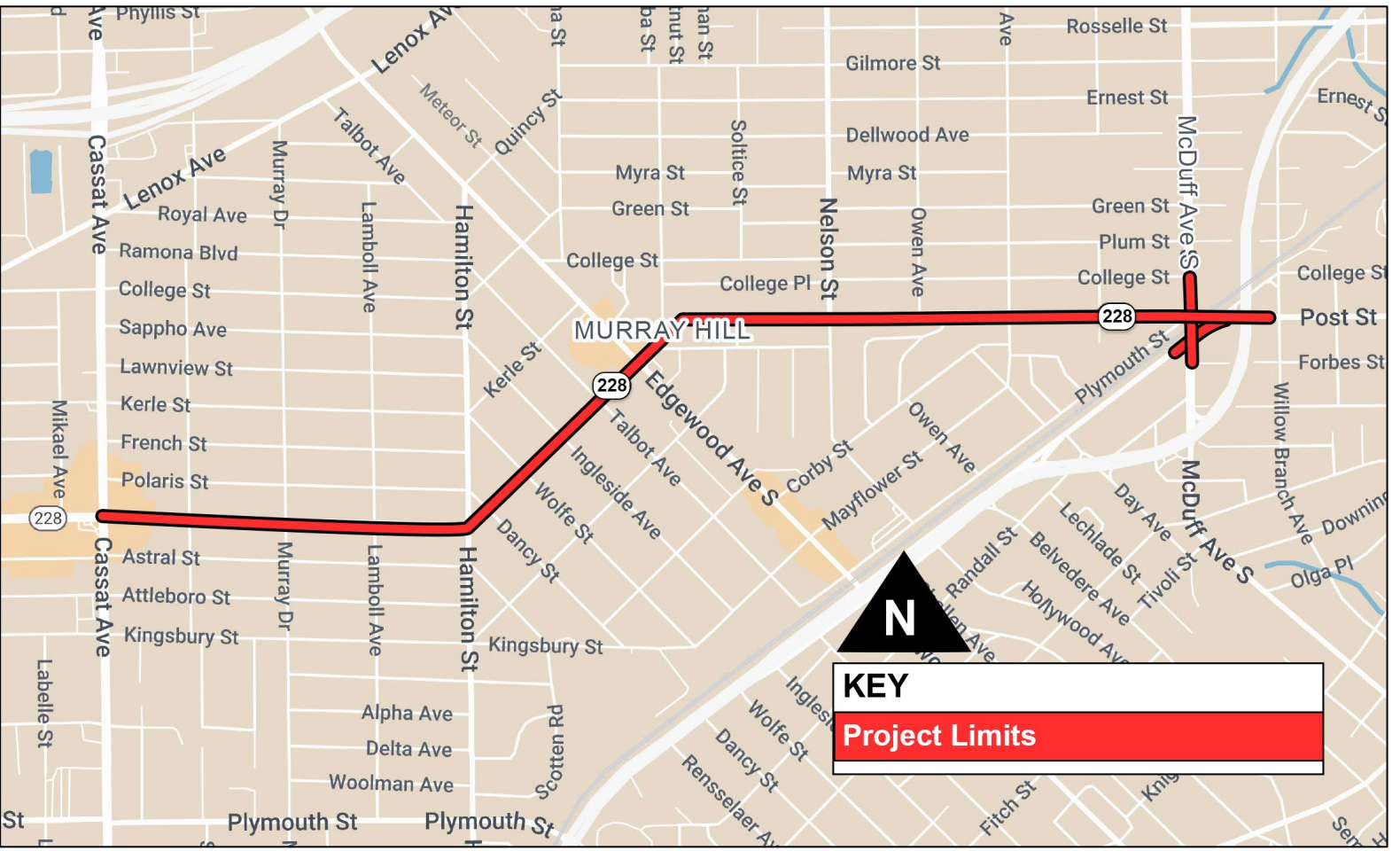

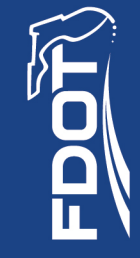

#### Rail Safety Improvements (209443-4)

- Intersection modification (elongated roundabout) at Post Street and Old Roosevelt
- Free-flow single intersection
- Updated signage, pavement markings
- Upgraded lighting, including crosswalk lighting
- Safety enhancements: pedestrian rail gate skirts, decreased gate lengths and camera detection with audible sound devices.
- ADA sidewalk improvements

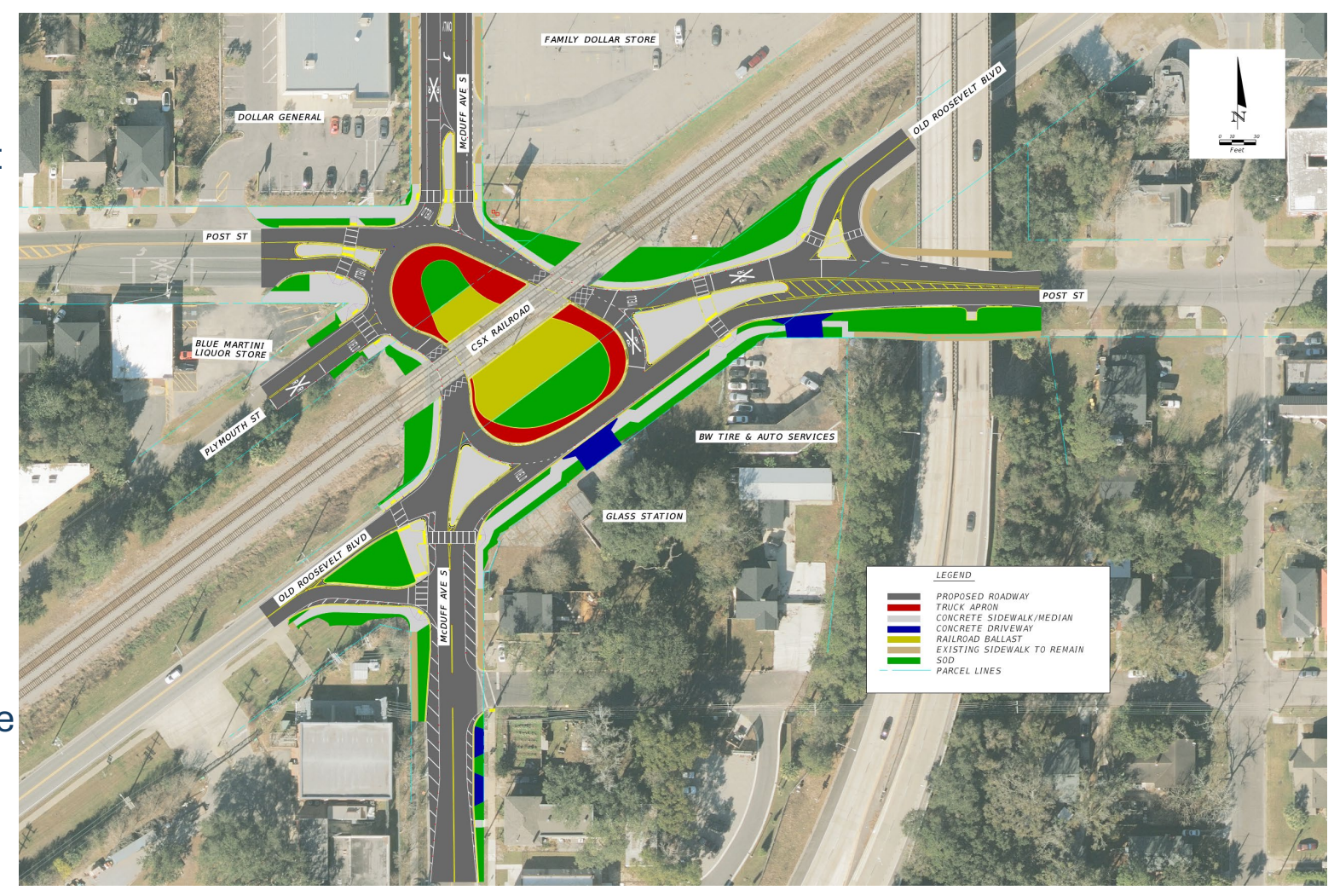

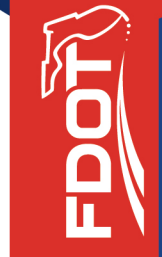

#### **Detour Route**

- This is the detour route around construction.
- This detour will be placed upon construction start in Summer
   2025 and lifted once the build is complete.

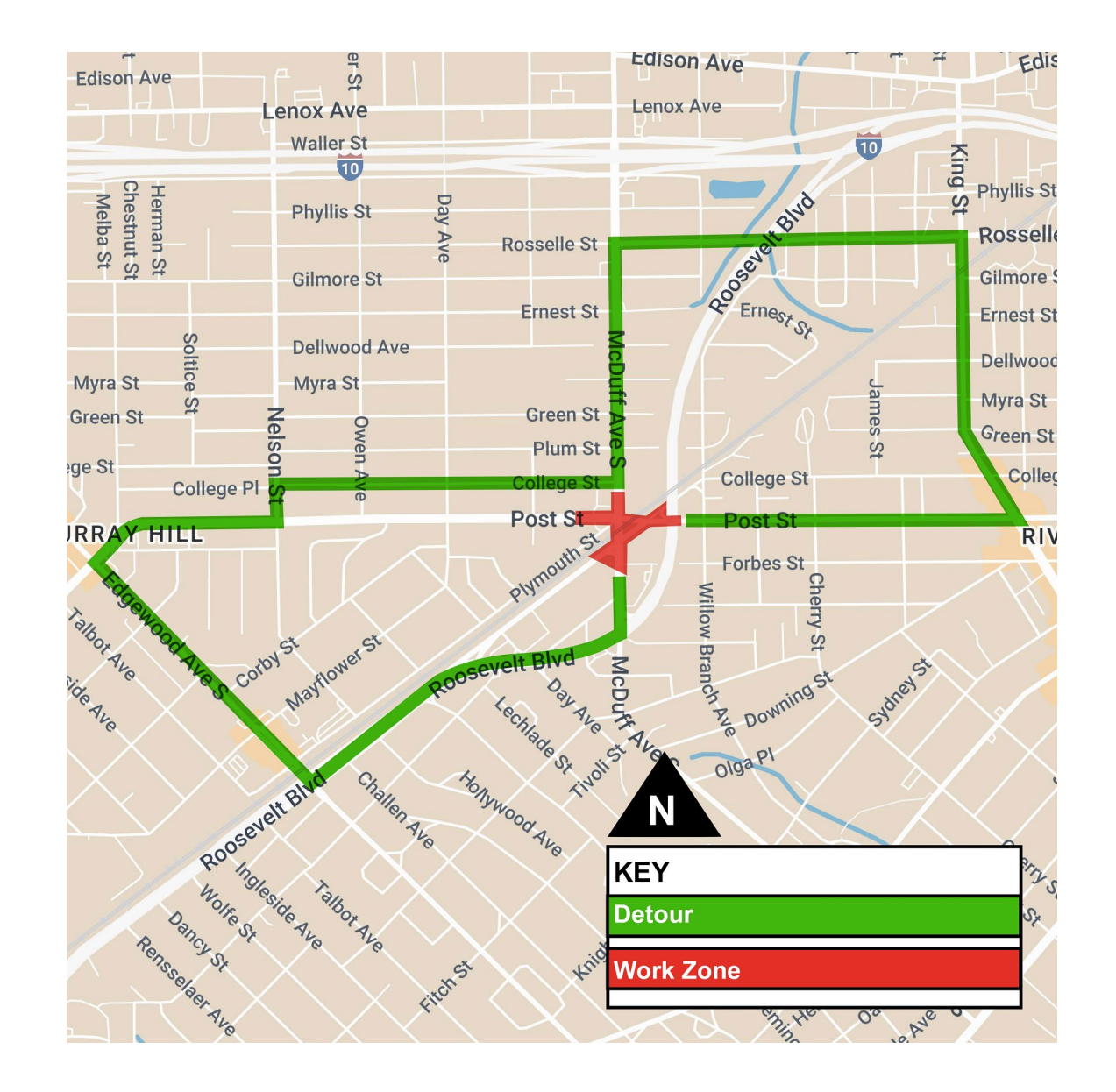

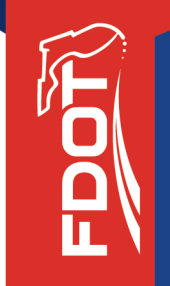

#### **Resurfacing Improvements (209443-2)**

- Asphalt resurfacing on Post Street (SR 228) from Cassat Avenue to Old Roosevelt Boulevard
- Updated signage
- New pavement markings
- ADA sidewalk improvements

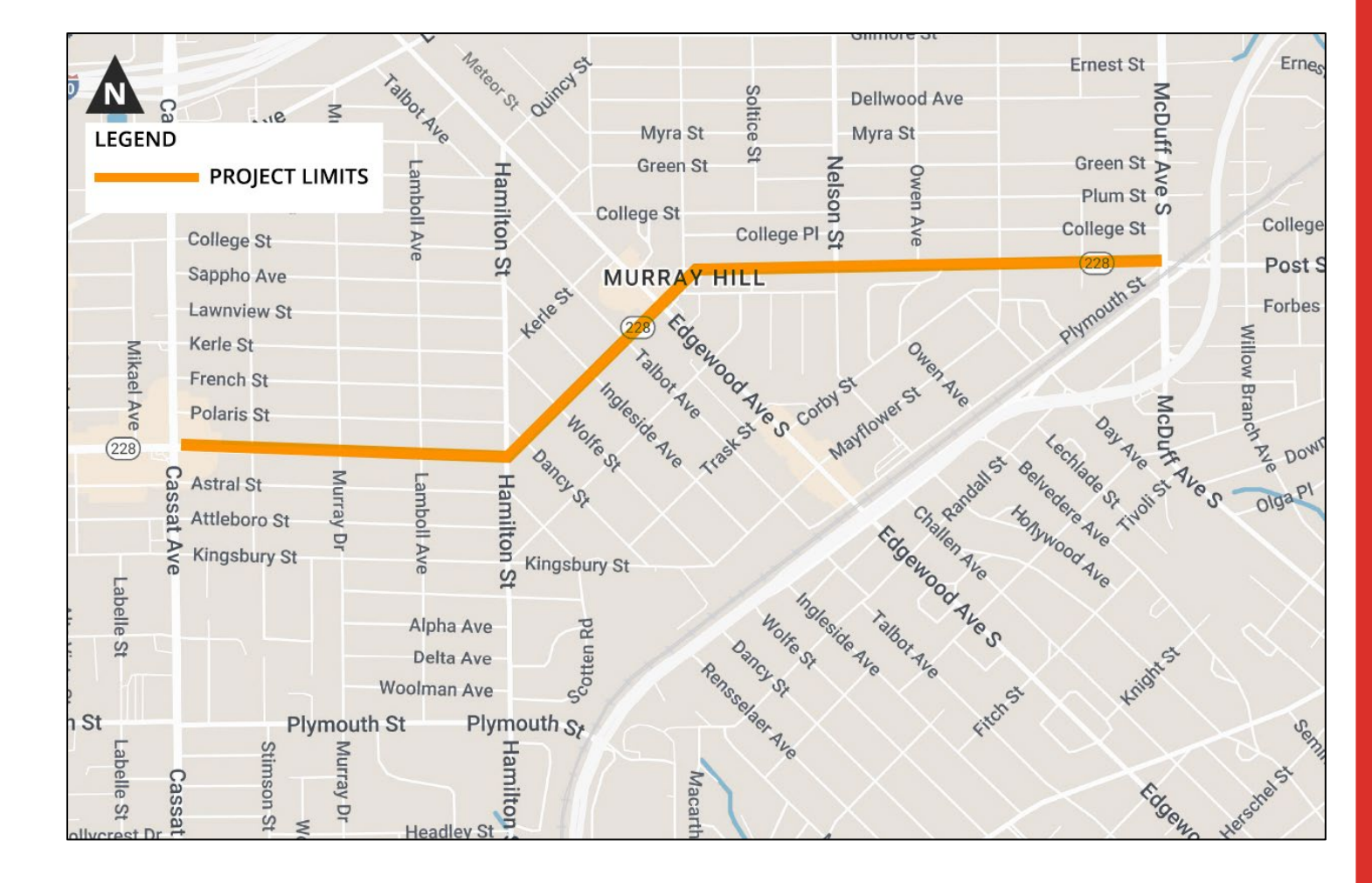

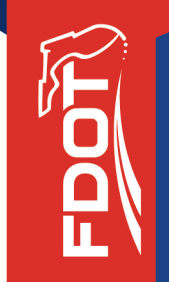

# Please let us know if you have any questions about the project.

Tips for navigating the webinar will follow.

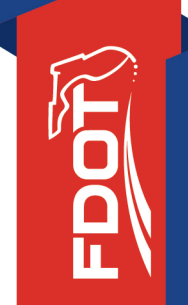

# A few tips for navigating GoToWebinar

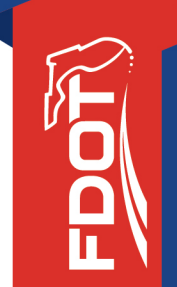

All attendees are placed on mute. If you'd like to ask a question, use the icon to raise your hand. A moderator will call your name to speak and unmute you.

You may also use the question box to type a question. All questions will be answered during the meeting or in a follow-up email after the meeting.

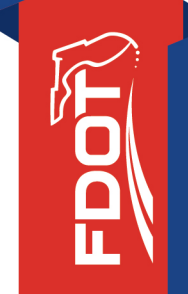

### Open your control panel window by clicking on the orange arrow icon.

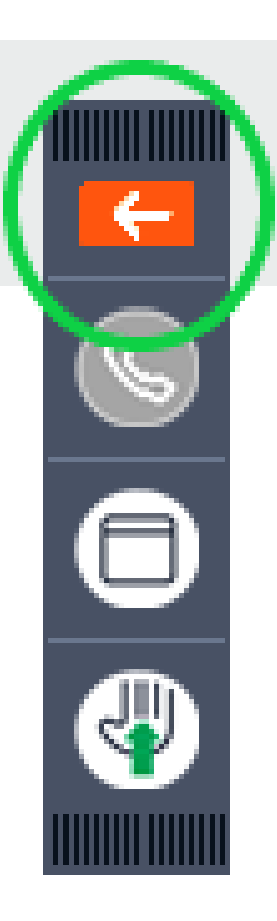

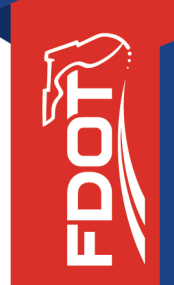

# View project-related materials by clicking the dropdown arrow on the Handouts bar and selecting an item.

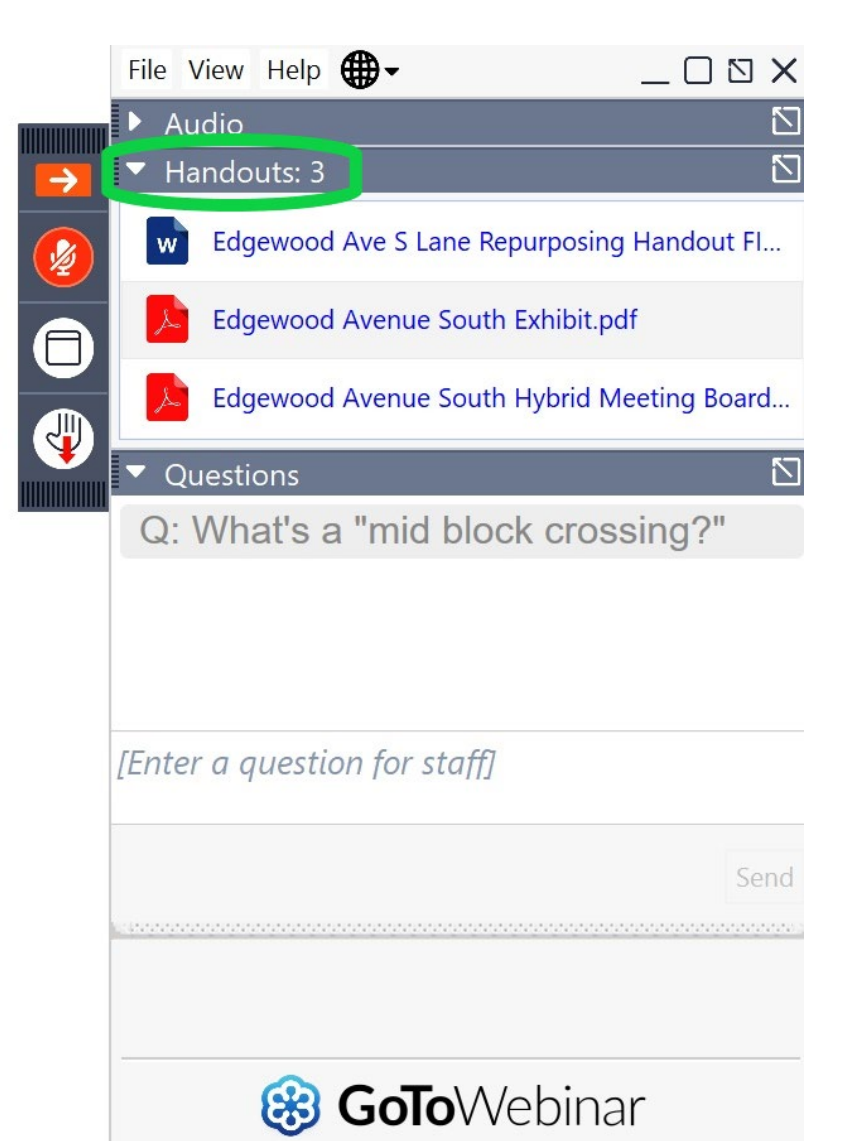

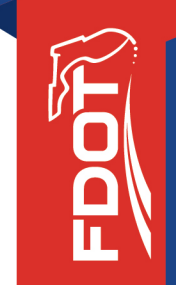

Ask a written question by clicking the dropdown arrow on the Questions bar and typing your question in the text box.

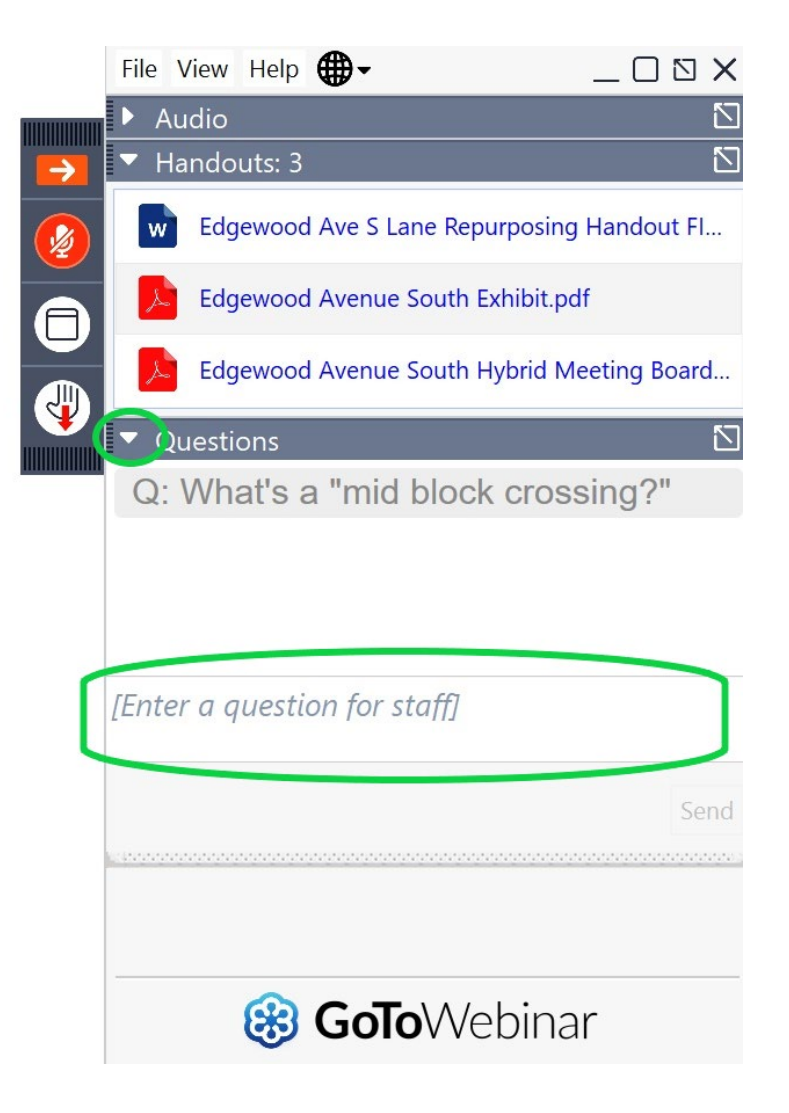

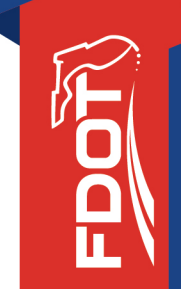

Raise your hand to speak by clicking on the hand icon. A moderator will unmute your mic and call on you to speak.

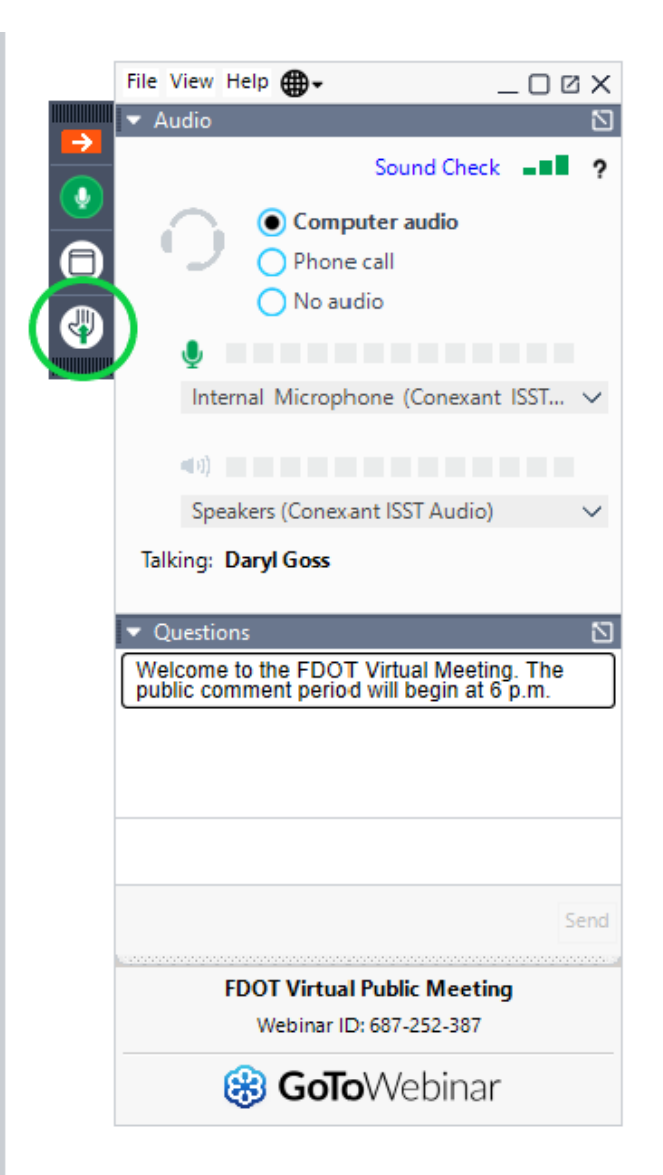

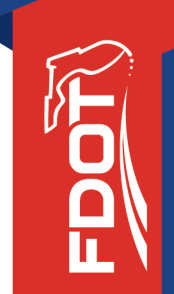

In the event of technical difficulties, please stay online while we work to resolve the issue.

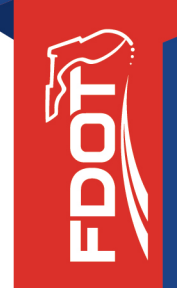

# Thank you for joining us today.

# These slides will now repeat.

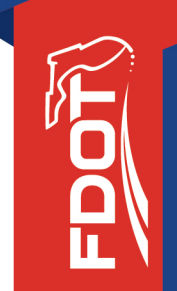